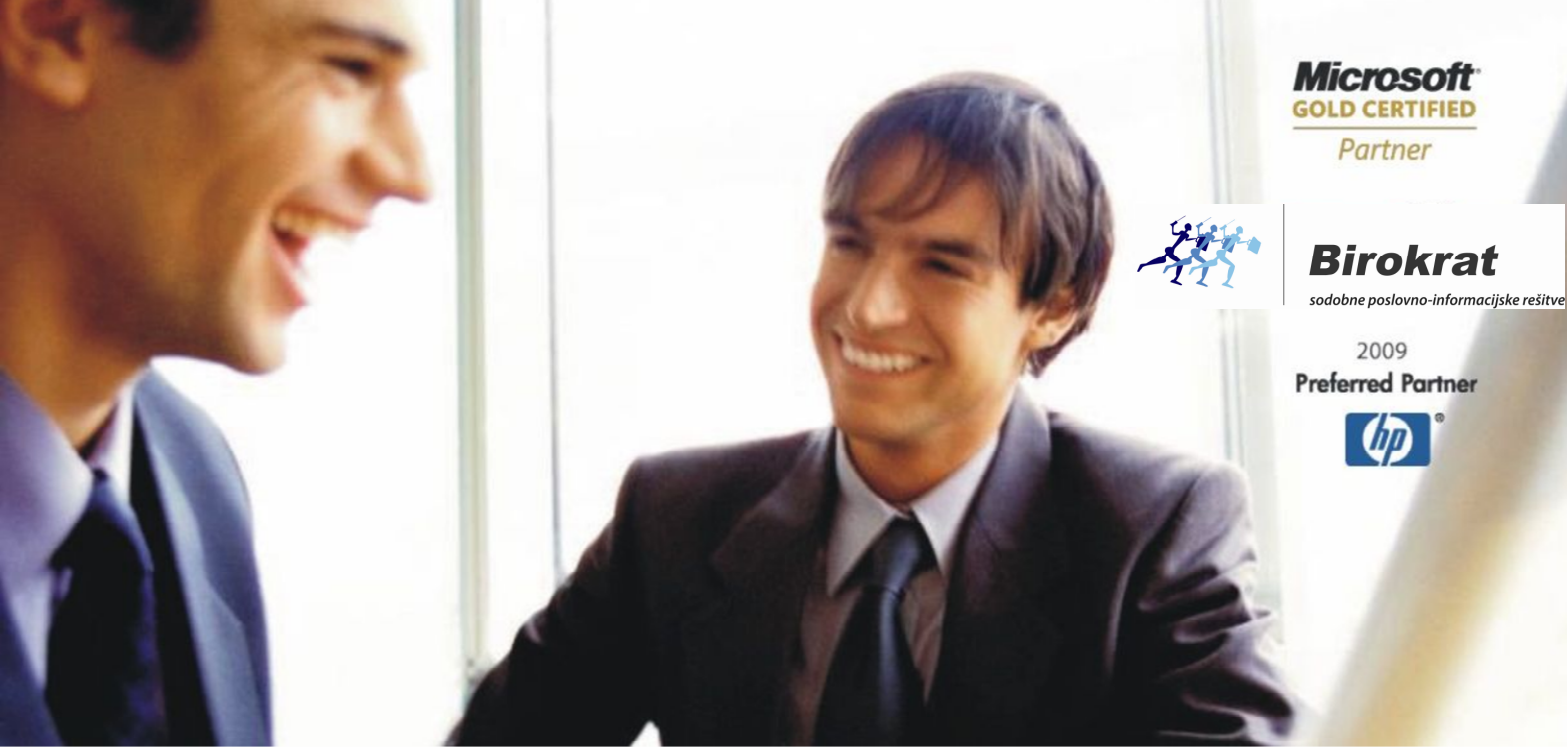

Veleprodaja | Maloprodaja | Storitve | Računovodstvo | Proizvodnja | Gostinstvo | Turizem | Hotelirstvo | Ticketing | CRM | Internetna trgovina | Izdelava internetnih strani | Grafično oblikovanje

# NOVOSTI V PROGRAMSKEM PAKETU BIROKRAT

# **NOVE DAVČNE STOPNJE s 1.7.2013**

# (22% in 9,5% stopnji za DDV)

OPISANE NOVOSTI VELJAJO V NAVEDENI VERZIJI PROGRAMA ALI VEČ

Birokrat 8.0.0006

Datum izida: 26.6.2013

# A1. NAVODILA ZA NADGRADNJO PROGRAMA NA NOVE DAVČNE STOPNJE

# (9,5% IN 22%) s 1.7.2013 - SAMO ZA DAVČNE ZAVEZANCE

Vsi uporabniki, ki niste redno nadgrajevali vaše verzije programa Birokrat, morate **najprej prenesti in namestiti nove GONILNIKE**. Kliknite spodnjo povezavo, najdete jih pod točko 2.

http://www.birokrat.si/default.asp?mID=sl&pID=birokrat\_demo\_birokrat Ko so gonilniki **nameščeni** (ne samo prenešeni), lahko začnemo:

## Aa. Po nameščenih gonilnikih sprožite nadgradnjo programa

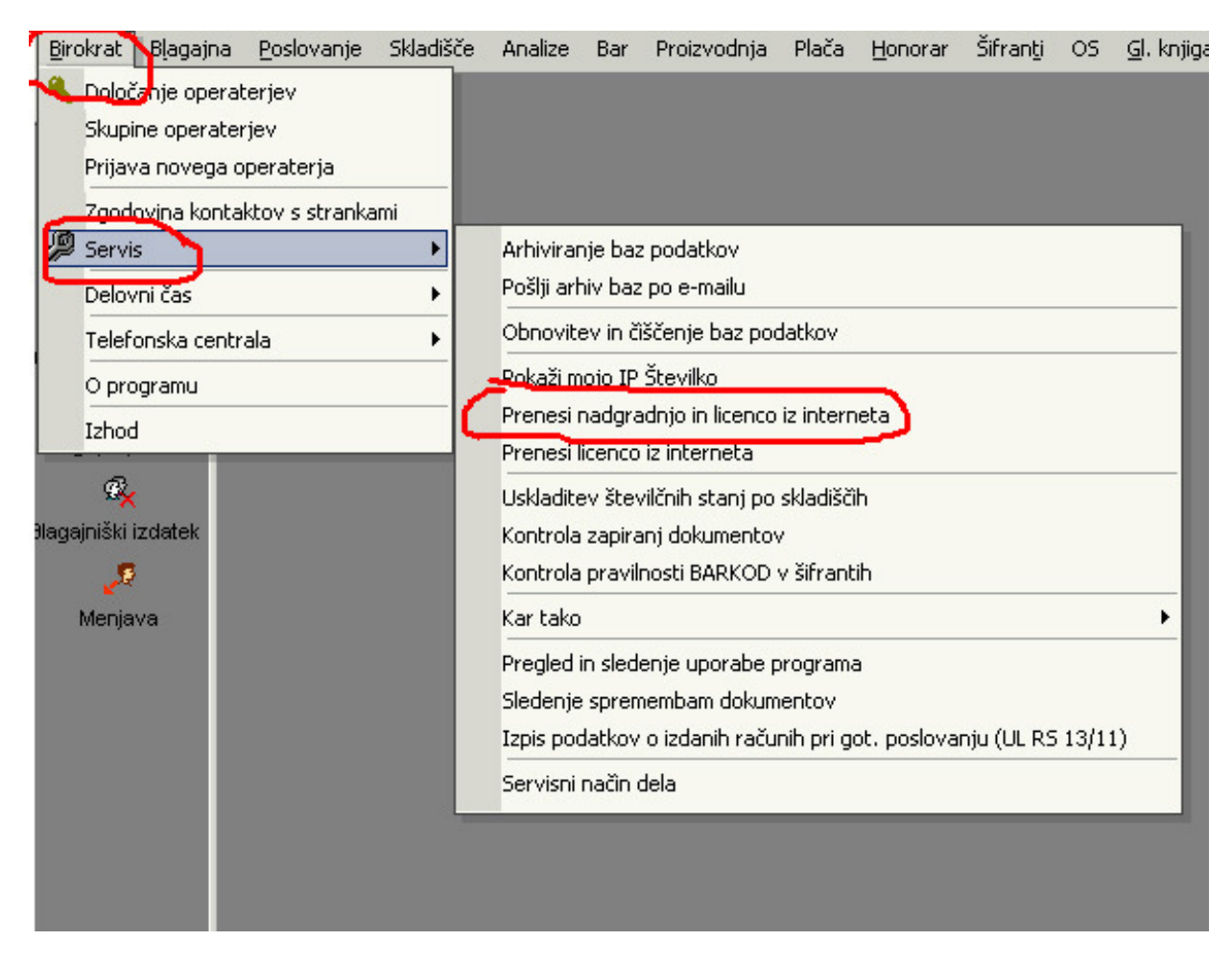

OPOMBA: tisti, ki te opcije nimate, prosim poglejte OPOMBO na strani 15

Odpre se okno Nadgradnja, kjer vpišete vaše Uporabniško ime in Geslo:

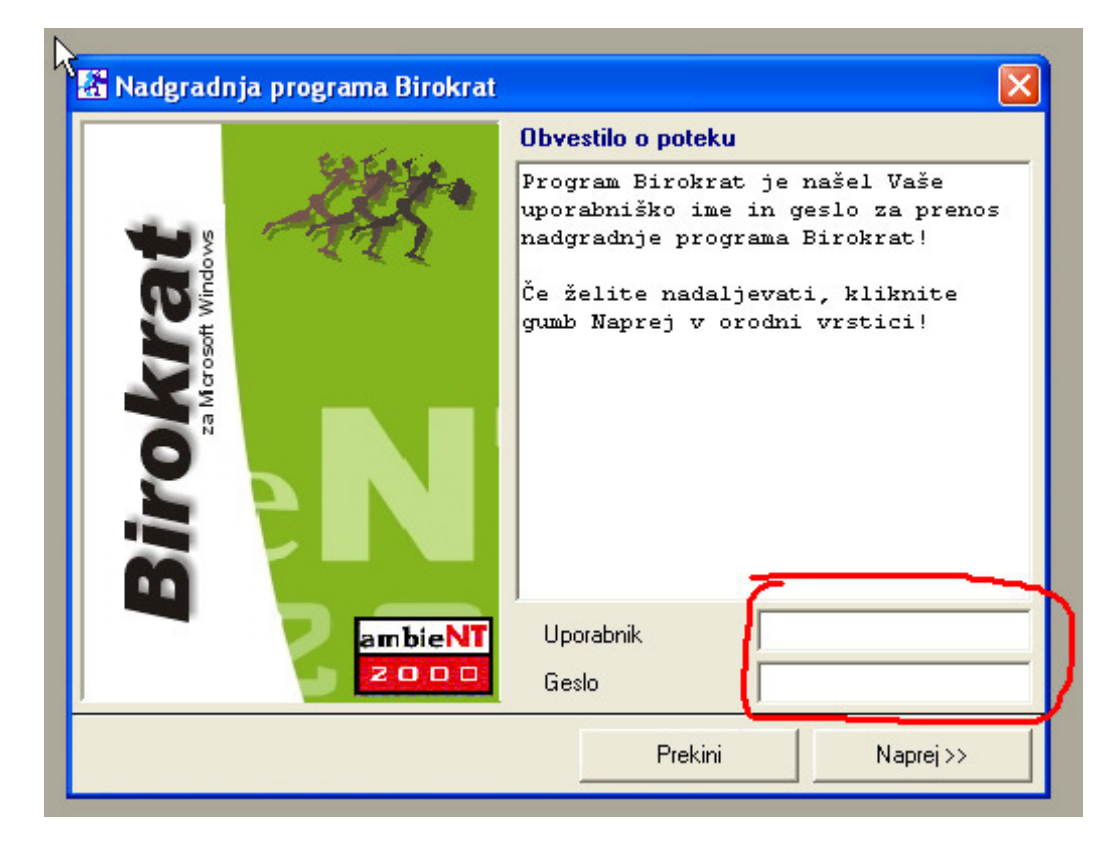

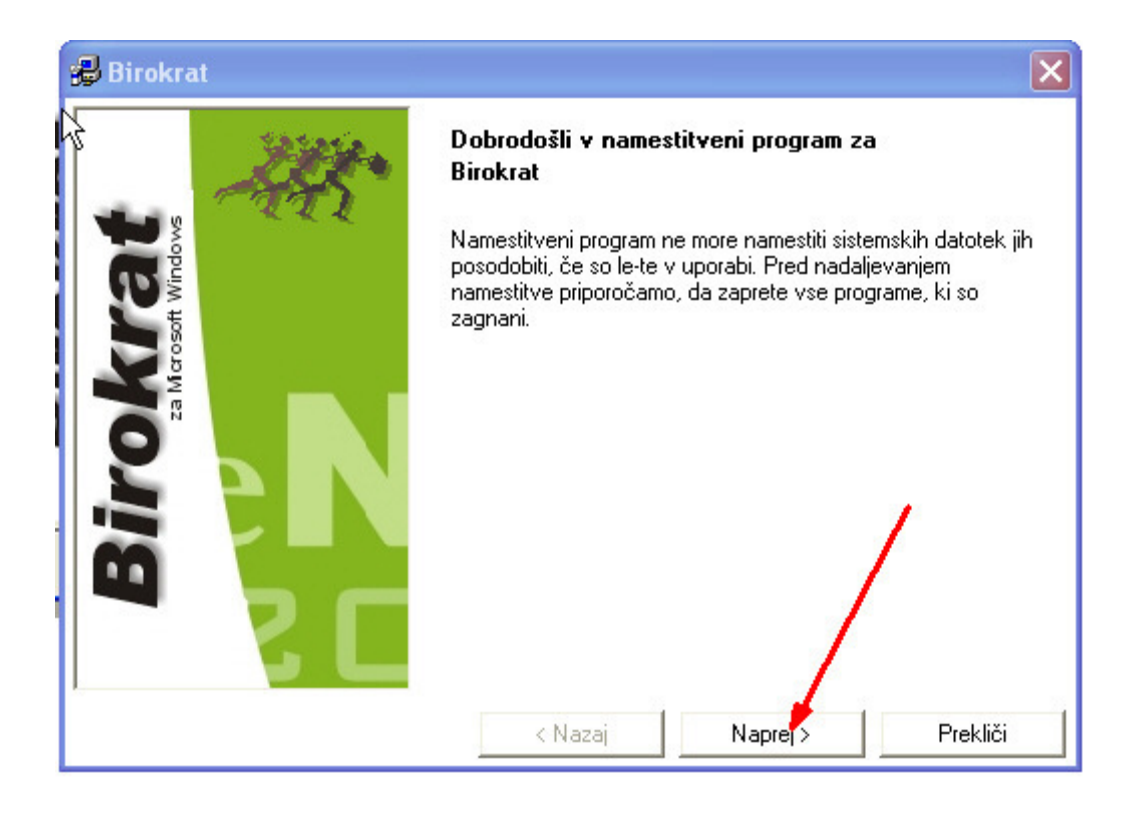

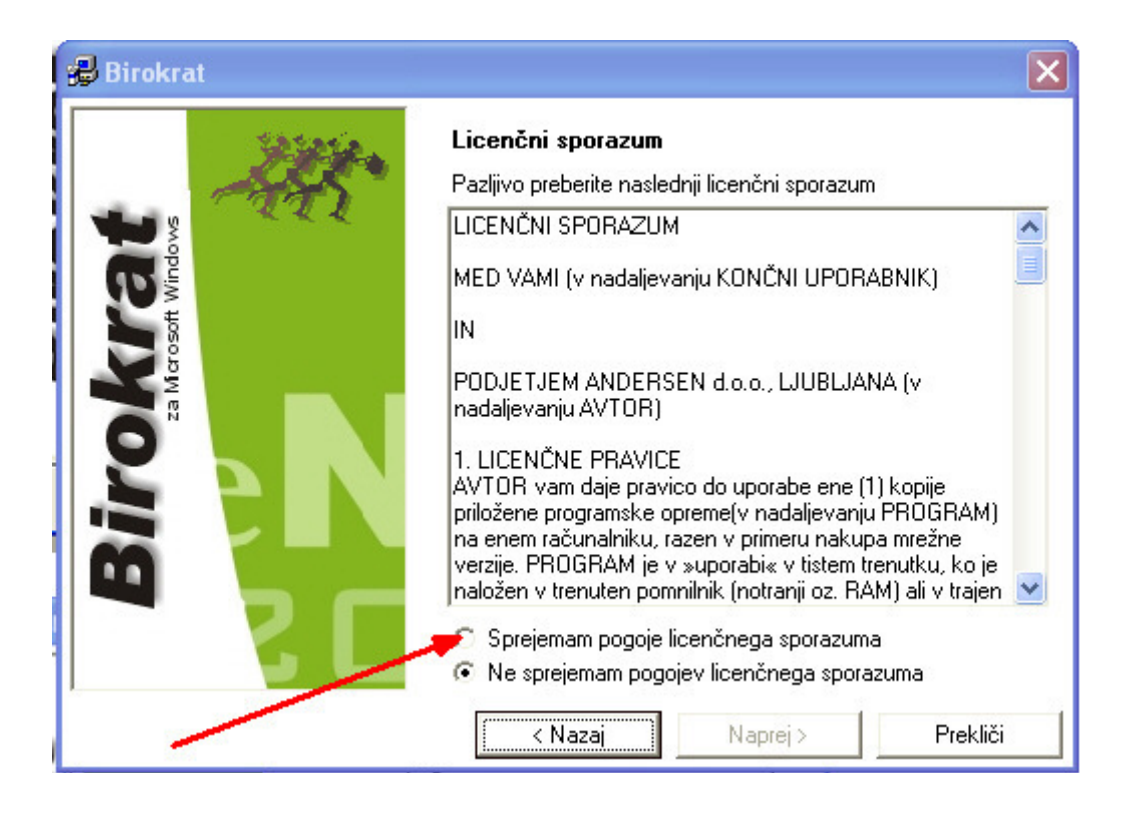

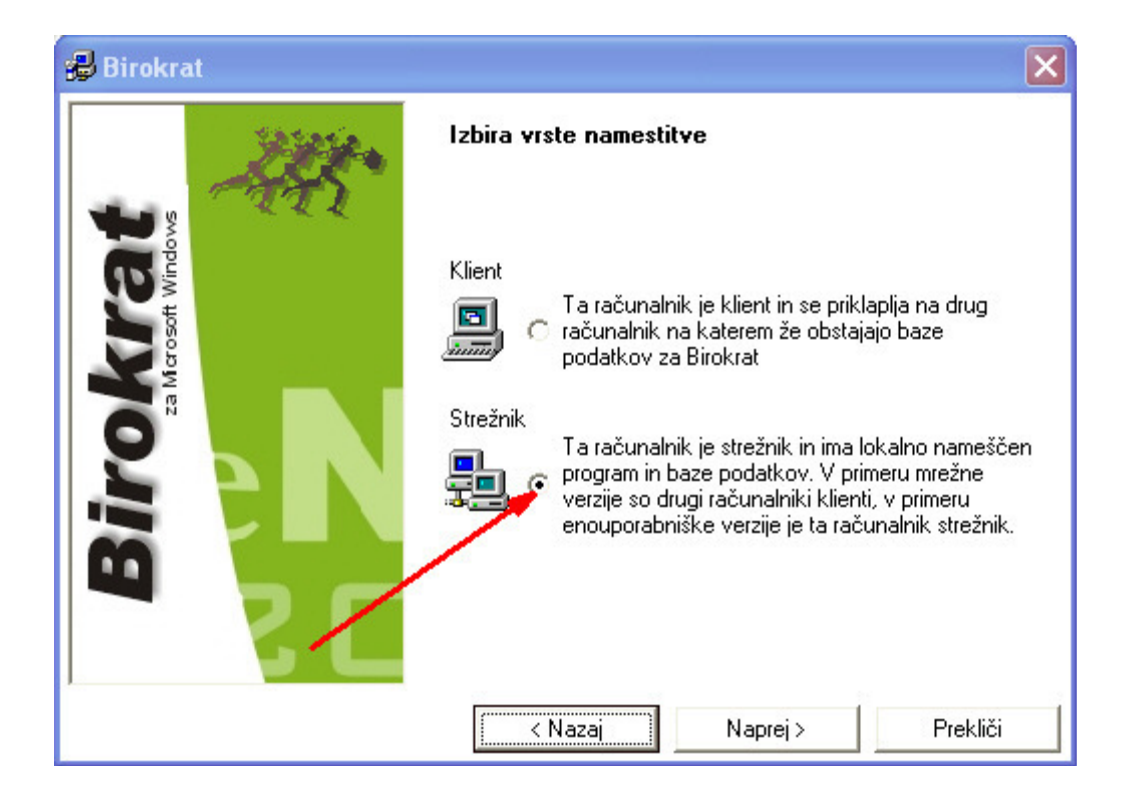

Namestitev sama najde pot, kjer je Birokrat nameščen (ne spreminjaj!)

| 😼 Birokra                          | t   |                                                        | ×                    |
|------------------------------------|-----|--------------------------------------------------------|----------------------|
| dows<br>lows                       | Att | Vpišite ali izberite ciljno mapo<br>Pot<br>C:\BIROKRAT |                      |
| <b>Birokra</b><br>za Merosoft Wine |     | Mape                                                   |                      |
|                                    | 5 L | Diski (⊂) c: [System×P]                                | <b>▼</b><br>Prekliči |
|                                    |     | < Nazaj Naprej >                                       | Prekliči             |

Spremljaj namestitev (...naprej...naprej...dokončaj)

Image: Structure

Image: Structure

Image: Structure

Image: Structure

Image: Structure

Image: Structure

Image: Structure

Image: Structure

Image: Structure

Image: Structure

Image: Structure

Image: Structure

Image: Structure

Image: Structure

Image: Structure

Image: Structure

Image: Structure

Image: Structure

Image: Structure

Image: Structure

Image: Structure

Image: Structure

Image: Structure

Image: Structure

Image: Structure

Image: Structure

Image: Structure

Image: Structure

Image: Structure

Image: Structure

Image: Structure

Image: Structure

Image: Structure

Image: Structure

Image: Structure

Image: Structure

Image: Structure

Image: Structure

Image: Structure

Image: Structure

Image: Structure

Image: Structure

Image: Structure</t

Ko je namestitev narejena, na Namizju klikni ikono Birokrat, odpre se okno Arhiviranje

Z miško označi VSA poslovna leta, da bodo MODRA in klikni naprej, ...Dokončaj

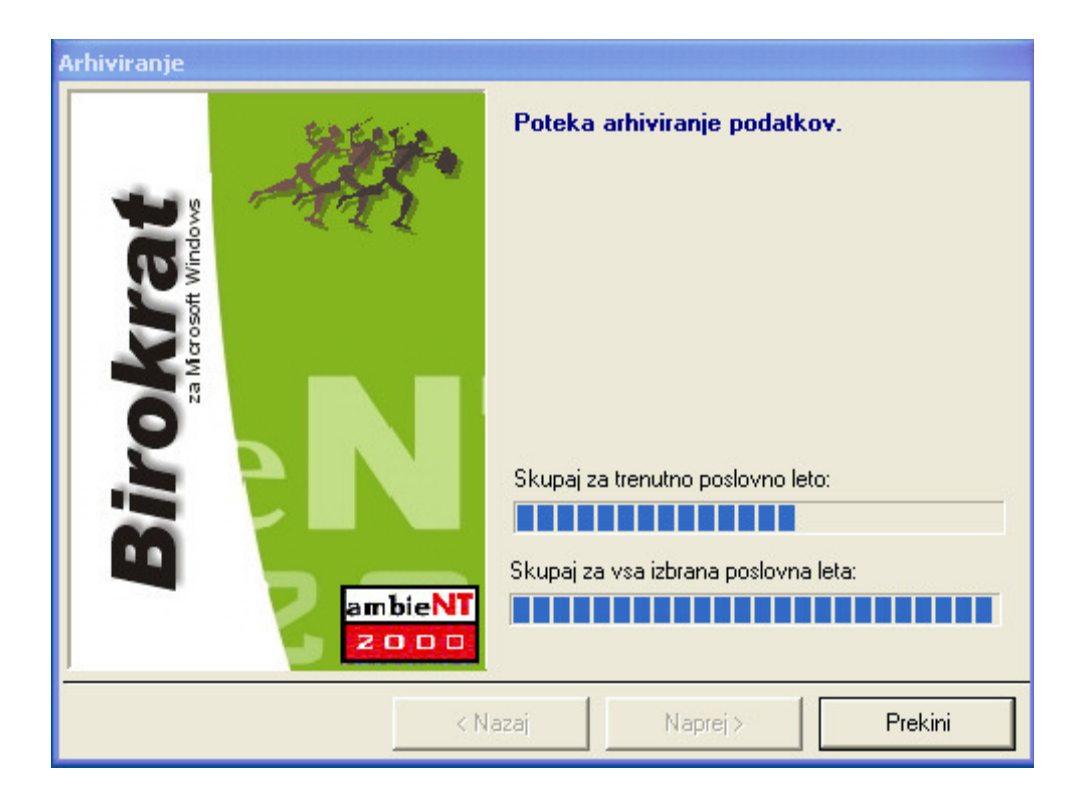

Po končanem Arhiviranju se AVTOMATIČNO začne nadgradnja programa:

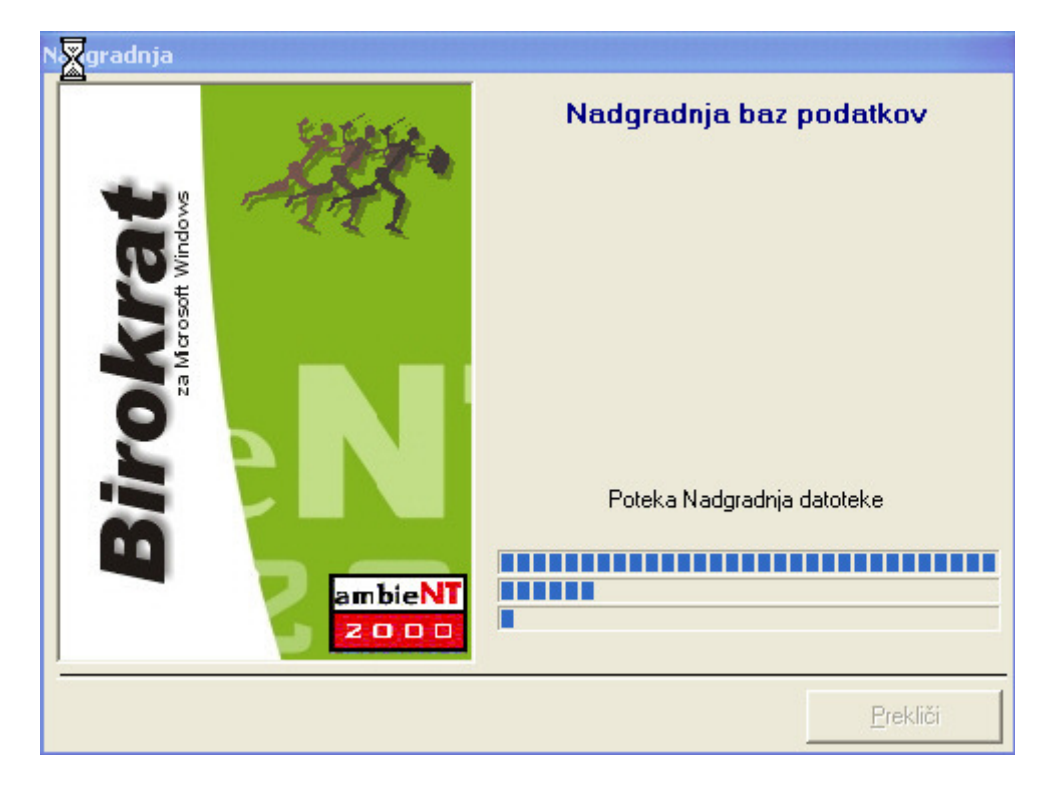

# B1. Nameščanje nove verzije z novimi davčnimi stopnjami, ki veljajo od 1.7.2013 (22% in 9,5%)

Odpre se novo okno Odpiranje poslovnih let zaradi novega DDV

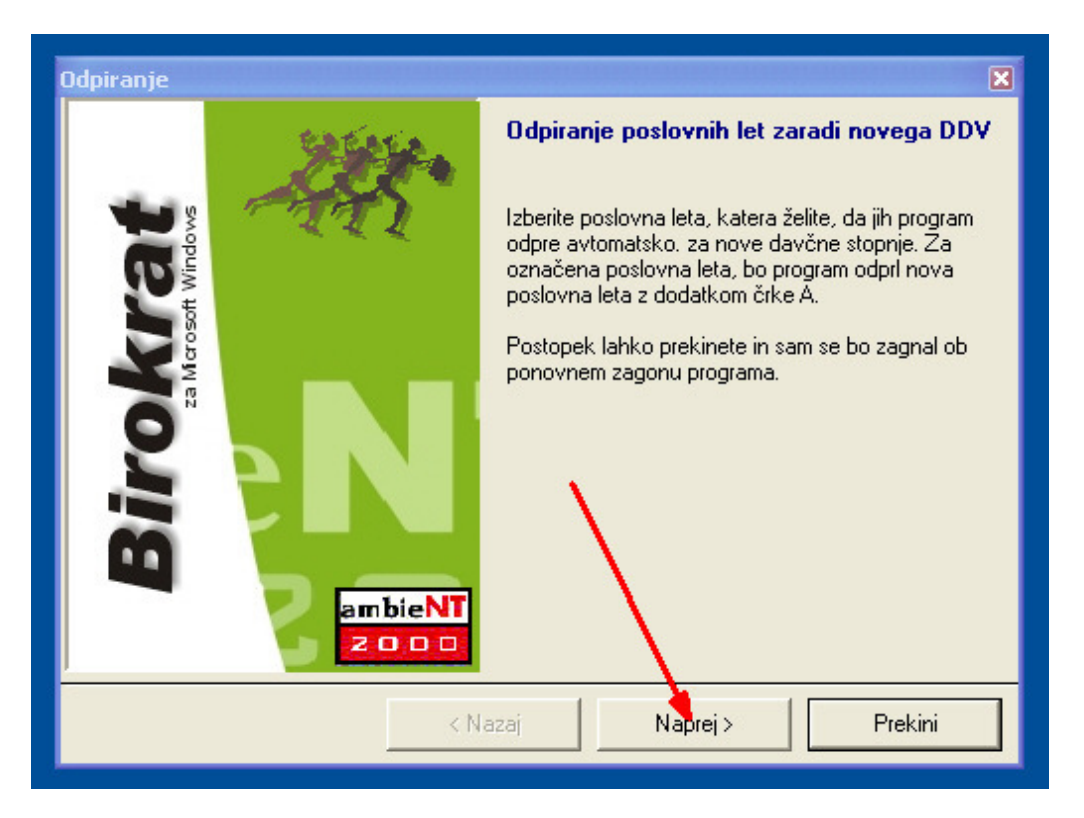

Z miško označite samo tista leta, za katera želite spremembo davka **(samo 2013)** in pritisnite **Naprej** OPOMBA: (če imate več poslovnih let 2013 za različna podjetja, označite vsa poslovna leta 2013)

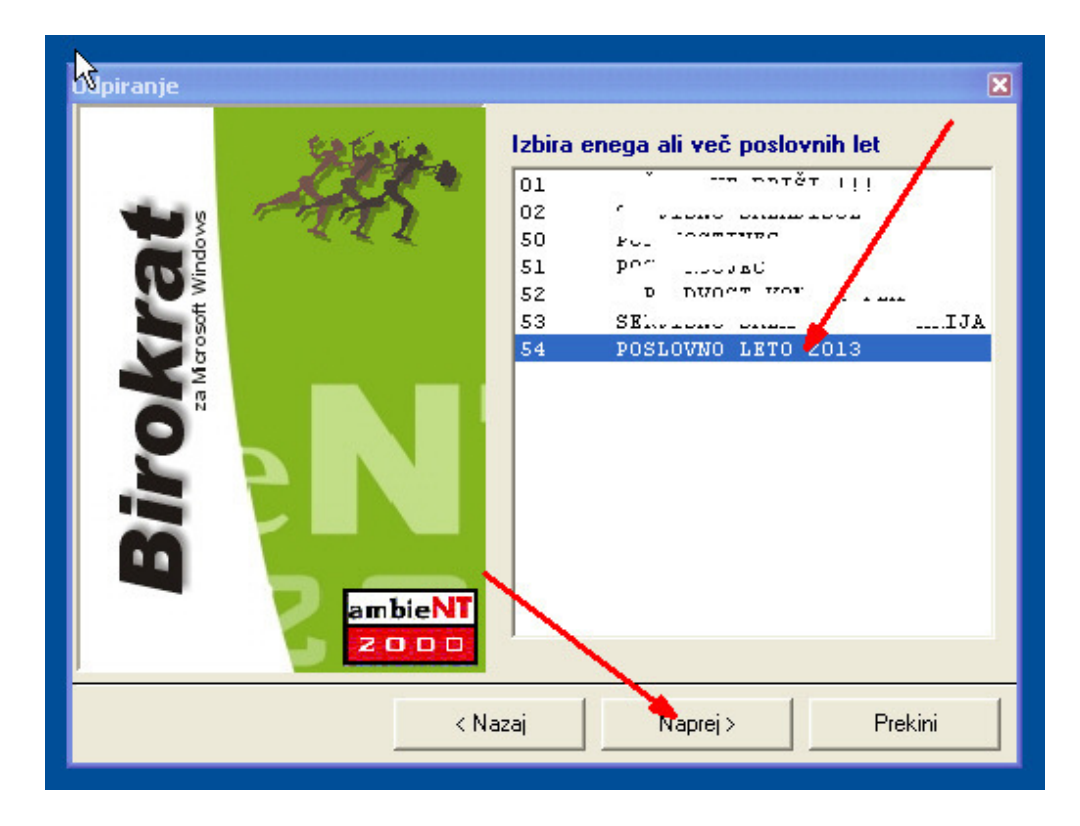

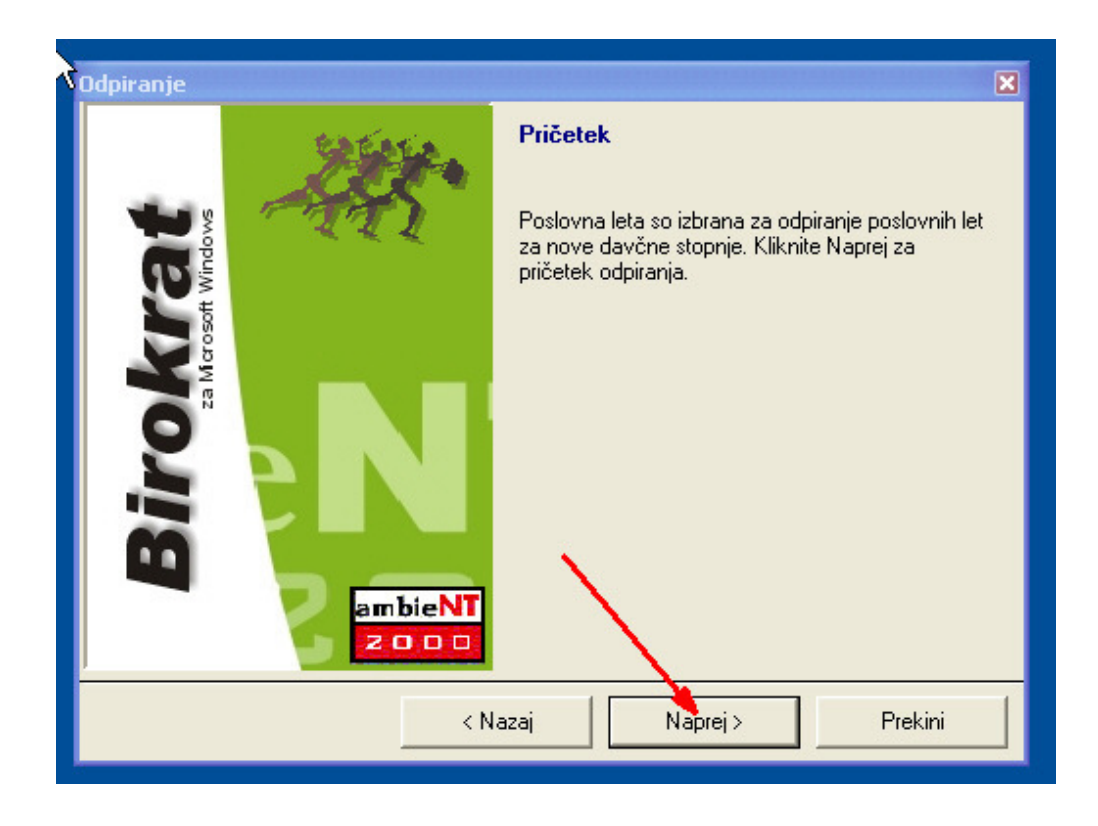

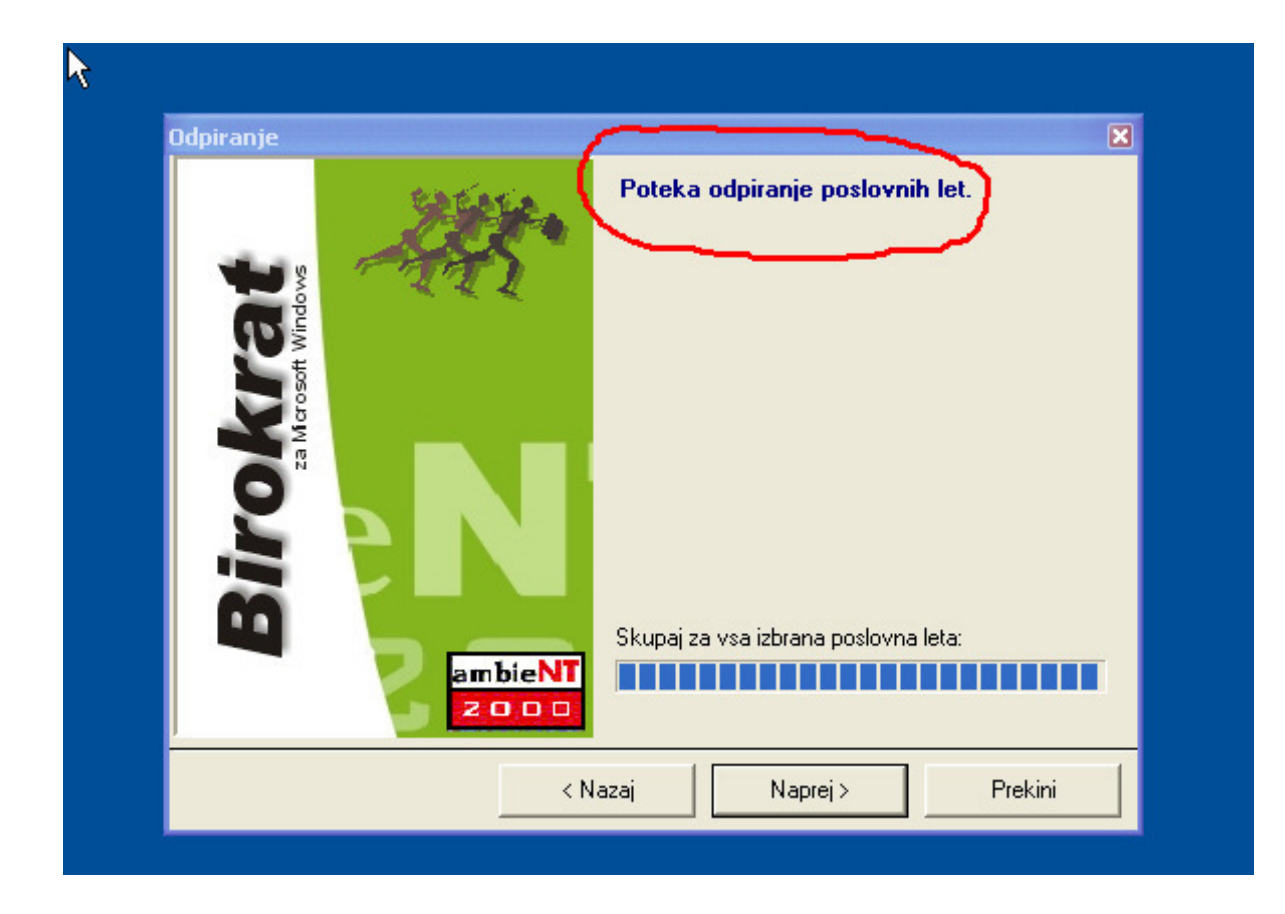

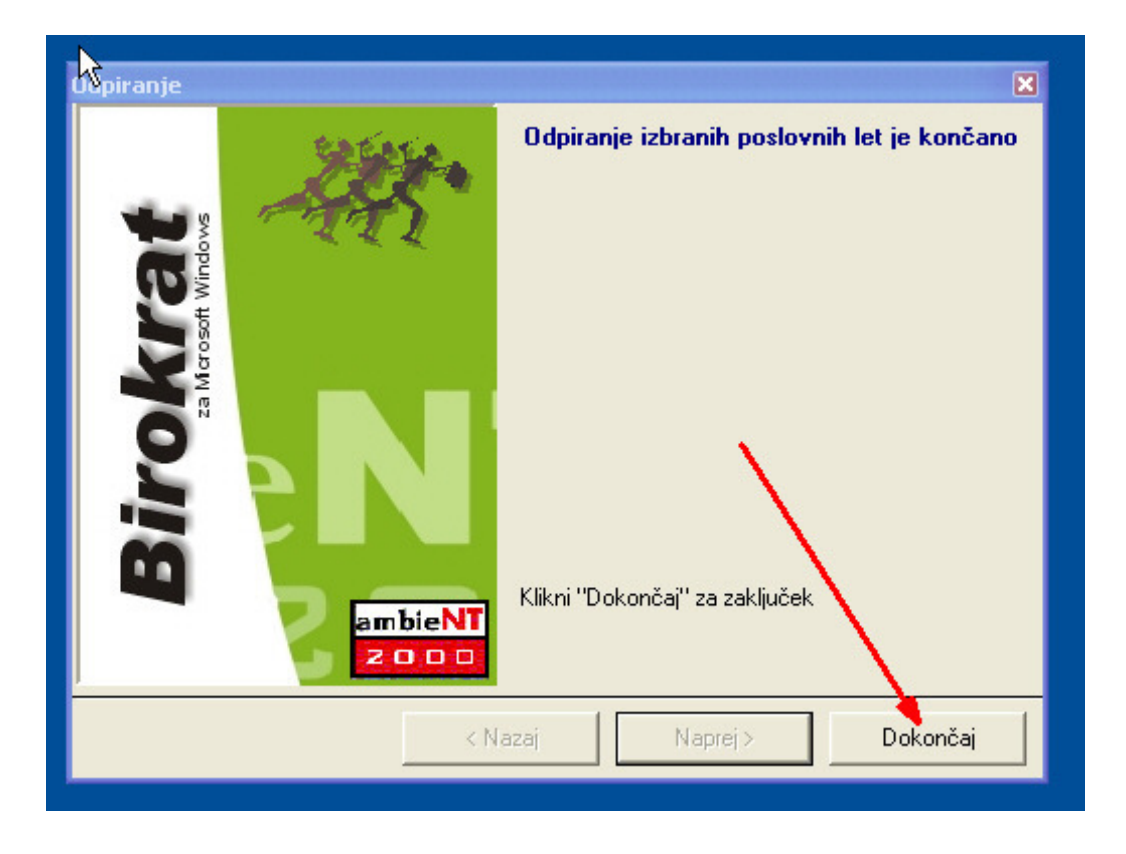

Po končani nadgradnji odpremo šifrant poslovnih let:

| 🔠 BIROKRAT -              | poslovno leto         | - 54 POSL | OVNO L  | ETO 2013    |                                         |
|---------------------------|-----------------------|-----------|---------|-------------|-----------------------------------------|
| <u>B</u> irokrat Bļagaj   | na <u>P</u> oslovanje | Skladišče | Analize | Proizvodnja | Šifranti Okna                           |
| Delo                      |                       |           |         |             | Postovni partnerji in osebe 🔸           |
| 3                         |                       |           |         |             | Stroškovna mesta                        |
| Blagajna                  |                       |           |         |             | Artikli •                               |
| Q.                        |                       |           |         |             | Stopnje davkov                          |
| Dnevni obracun            |                       |           |         |             | Oblika dokumenta (račun, dobavnica,)    |
| -                         |                       |           |         |             | Šifrant pripravljenih tekstov           |
| -=<br>Blagajniški dnevnik |                       |           |         |             | Pošte                                   |
| đ                         |                       |           |         |             | Države                                  |
| Blag, preiemek            |                       |           |         |             |                                         |
| B.                        |                       |           |         |             |                                         |
|                           |                       |           |         |             |                                         |
| 6                         |                       |           |         |             | Intrastat                               |
| Meniava                   |                       |           |         |             | Načini plačil za dodatna prodajna mesta |
|                           |                       |           |         |             |                                         |
|                           |                       |           |         | (           | Poslovna leta                           |
|                           |                       |           |         |             |                                         |
|                           |                       |           |         |             | Pro Gran ANEC                           |
|                           |                       |           |         |             | 1 vs TP LOVEC                           |
|                           |                       |           |         |             | POST DVNOLELO ALL3                      |
|                           |                       |           |         |             | POSLO', ULL'I 2010 A                    |
|                           |                       |           |         |             | S.P. LVC (1/LINTALF1.19                 |
|                           |                       |           |         |             | SERV W SKLATA ()_                       |
|                           |                       |           |         |             | SER I POSKI C COMPS JUN                 |
|                           |                       |           |         |             |                                         |

Z miško klikni na poslovno leto, označeno s štiri(4)mestno oznako, zadnja je črka A

| NUN   | сат-ро    | stovno te         | eto - 54              | PUSLUV                                                                                                    |                                                                                                    | ETO Z                                                                                                    | 013                                                           |                                                                                                    |                                                                                                    |                                                                                                    |                                                                                                    |                                                                                                    |                                                                                                    |                                                                                                    |                                                                                                    |
|-------|-----------|-------------------|-----------------------|----------------------------------------------------------------------------------------------------|----------------------------------------------------------------------------------------------------|----------------------------------------------------------------------------------------------------|---------------------------------------------------------------|----------------------------------------------------------------------------------------------------|----------------------------------------------------------------------------------------------------|----------------------------------------------------------------------------------------------------|----------------------------------------------------------------------------------------------------|----------------------------------------------------------------------------------------------------|----------------------------------------------------------------------------------------------------|----------------------------------------------------------------------------------------------------|----------------------------------------------------------------------------------------------------|
| krat  | Bļagajna  | Poslovar          | nje Sklad             | lišče Ar                                                                                                    | nalize                                                                                                    | Proizvo                                                                                                    | odnja                                                         | Šifranti                                                                                                    | Okna                                                                                                    | 1                                                                                                    |                                                                                                    |                                                                                                    |                                                                                                    |                                                                                                    |                                                                                                    |
| e Pos | slovna le | ta                |                       |                                                                                                    |                                                                                                    |                                                                                                    |                                                               |                                                                                                    |                                                                                                    |                                                                                                    |                                                                                                    |                                                                                                    |                                                                                                    |                                                                                                    |                                                                                                    |
| Doda  | j Po      | ♪<br>pravi        | <b>Ж</b><br>Briši     | الله<br>Blokiraj                                                                                                    | Upo                                                                                                    | 🕵<br>orabniki                                                                                                    | E<br>Tisk                                                     | ) -<br>aj                                                                                                    | Za                                                                                                    | pri                                                                                                    |                                                                                                    |                                                                                                    |                                                                                                    |                                                                                                    |                                                                                                    |
|       |           |                   |                       |                                                                                                    |                                                                                                    |                                                                                                    |                                                               |                                                                                                    |                                                                                                    |                                                                                                    |                                                                                                    | Oznaka                                                                                                    |                                                                                                    |                                                                                                    |                                                                                                    |
|       |           |                   |                       |                                                                                                    |                                                                                                    |                                                                                                    |                                                               |                                                                                                    |                                                                                                    |                                                                                                    |                                                                                                    | Naziv                                                                                                    | í –                                                                                                    |                                                                                                    |                                                                                                    |
|       |           |                   |                       |                                                                                                    |                                                                                                    |                                                                                                    |                                                               |                                                                                                    | lzha                                                                                                    | ija iz po                                                                                                    | slovne                                                                                                    | ega leta                                                                                                    | 0                                                                                                    |                                                                                                    |                                                                                                    |
|       |           |                   |                       |                                                                                                    |                                                                                                    |                                                                                                    |                                                               |                                                                                                    |                                                                                                    | Le                                                                                                    | to pos                                                                                                    | lovanja                                                                                                    |                                                                                                    | ĺ                                                                                                    | 0                                                                                                    |
|       |           |                   |                       |                                                                                                    |                                                                                                    |                                                                                                    |                                                               |                                                                                                    |                                                                                                    | Omog                                                                                                    | oči hitr                                                                                                    | o izbiro                                                                                                    | Γ                                                                                                    |                                                                                                    |                                                                                                    |
|       |           |                   |                       |                                                                                                    |                                                                                                    |                                                                                                    |                                                               |                                                                                                    |                                                                                                    |                                                                                                    |                                                                                                    |                                                                                                    |                                                                                                    |                                                                                                    |                                                                                                    |
|       |           |                   |                       |                                                                                                    |                                                                                                    |                                                                                                    |                                                               |                                                                                                    |                                                                                                    |                                                                                                    | Ko                                                                                                    | mentar                                                                                                    |                                                                                                    |                                                                                                    |                                                                                                    |
|       |           |                   |                       |                                                                                                    |                                                                                                    |                                                                                                    |                                                               |                                                                                                    |                                                                                                    |                                                                                                    |                                                                                                    |                                                                                                    |                                                                                                    |                                                                                                    |                                                                                                    |
|       |           |                   |                       |                                                                                                    |                                                                                                    |                                                                                                    |                                                               |                                                                                                    |                                                                                                    | Da                                                                                                    | včna s                                                                                                    | številka                                                                                                    | İ –                                                                                                    |                                                                                                    |                                                                                                    |
|       |           |                   |                       |                                                                                                    | V                                                                                                    | si                                                                                                    |                                                               |                                                                                                    |                                                                                                    |                                                                                                    |                                                                                                    | 1                                                                                                    |                                                                                                    |                                                                                                    |                                                                                                    |
| А     | В         | ) c               | ÌČ                    | Ì                                                                                                    | o Ì                                                                                                    | Е                                                                                                    | ) F                                                           |                                                                                                    | G                                                                                                    | ) н                                                                                                    | 1                                                                                                    | л Ì                                                                                                    | J                                                                                                    | ) к                                                                                                    | ) L                                                                                                    |
| Oz    | naka Opi  | s                 |                       | 1                                                                                                    |                                                                                                    |                                                                                                    | Izhaja                                                        | a iz po                                                                                                    | slovneg                                                                                                    | ga leta                                                                                                    |                                                                                                    |                                                                                                    | Naziv                                                                                                    |                                                                                                    |                                                                                                    |
|       | DO zači   | etno leto         | 2012                  |                                                                                                    |                                                                                                    |                                                                                                    |                                                               |                                                                                                    |                                                                                                    |                                                                                                    |                                                                                                    |                                                                                                    |                                                                                                    |                                                                                                    |                                                                                                    |
| (     | D1 I.     | •                 | - <u>-</u> . <u>×</u> |                                                                                                    |                                                                                                    |                                                                                                    | 1 .                                                           | • •                                                                                                    |                                                                                                    |                                                                                                    |                                                                                                    |                                                                                                    | DEMC                                                                                                    | VERZIJA                                                                                                    | \<br>                                                                                                    |
|       | J2        |                   | -                     | /                                                                                                    | -                                                                                                    |                                                                                                    | 1 .                                                           |                                                                                                    | 2                                                                                                    | 50 m                                                                                                    |                                                                                                    |                                                                                                    |                                                                                                    |                                                                                                    |                                                                                                    |
|       | 1         |                   | /                     |                                                                                                    |                                                                                                    | ~*                                                                                                    |                                                               | •                                                                                                    |                                                                                                    | s                                                                                                    |                                                                                                    |                                                                                                    |                                                                                                    |                                                                                                    |                                                                                                    |
|       |           | DUCOT             |                       |                                                                                                    |                                                                                                    | 21                                                                                                    | 1                                                             |                                                                                                    |                                                                                                    | ••                                                                                                    |                                                                                                    |                                                                                                    |                                                                                                    | · · · · · · · · · · · · · · · · · · ·                                                                                                    | 0.000                                                                                                    |
| -     | -         |                   |                       | ••                                                                                                    | -                                                                                                    |                                                                                                    | -                                                             |                                                                                                    |                                                                                                    |                                                                                                    |                                                                                                    |                                                                                                    |                                                                                                    |                                                                                                    | ·-··-                                                                                                    |
| 54    | 4#A PO    |                   | ETO 20                | 13 A                                                                                                    |                                                                                                    | 54                                                                                                    | POSI                                                          | OVNO                                                                                                    |                                                                                                    | 2012                                                                                                    |                                                                                                    |                                                                                                    | DEMO                                                                                                    |                                                                                                    | AT LIGH                                                                                                    |
|       | A<br>Oz   | A B<br>Oznaka Opi | A B C<br>Oznaka Opis  | krat       Bļagajna       Poslovanje       Sklad         Poslovna leta       Image: Sklad       Image: Sklad       Image: Sklad         Dodaj       Popravi       Briši       Image: Sklad         Dodaj       Popravi       Briši       Image: Sklad         Dodaj       Popravi       Briši       Image: Sklad         Dodaj       Popravi       Briši       Image: Sklad         Dodaj       Popravi       Briši       Image: Sklad         A       B       C       Č         Oznaka       Opis       Image: Sklad       Image: Sklad         Image: Sklad       Image: Sklad       Image: Sklad       Image: Sklad         Image: Sklad       Image: Sklad       Image: Sklad       Image: Sklad         Image: Sklad       Image: Sklad       Image: Sklad       Image: Sklad         Image: Sklad       Image: Sklad       Image: Sklad       Image: Sklad         Image: Sklad       Image: Sklad       Image: Sklad       Image: Sklad         Image: Sklad       Image: Sklad       Image: Sklad       Image: Sklad         Image: Sklad       Image: Sklad       Image: Sklad       Image: Sklad         Image: Sklad       Image: Sklad       Image: Sklad       Image: S | Krat       Bļagajna       Poslovna leta         S       Poslovna leta         Dodaj       Popravi       Briši         Blokiraj         Odaj       Popravi       Briši         Blokiraj         Oznaka       Opis         Ol       začetno leto 2012         O1       I.         D2       Doctor         D2       Doctor         D2< | krat Blagajna <u>P</u> oslovanje Skladišče Analize<br><b>Poslovna leta</b><br>Dodaj Popravi Briši Blokiraj Upo<br>V<br>A B C Č D<br>Oznaka Opis<br>00 začetno leto 2012<br>01 I.<br>02 | krat       Blagajna       Poslovna leta         Poslovna leta | Krat       Bļagajna       Poslovanje       Skladišče       Analize       Proizvodnja         Poslovna       leta         Dodaj       Popravi       Briši       Blokiraj       Uporabniki       Tisk         Dodaj       Popravi       Briši       Blokiraj       Uporabniki       Tisk         A       B       C       Č       D       E       F         Oznaka       Opis       Izhaja       Izhaja       Izhaja         00       začetno leto 2012       I       I       I         01       I.       I       I       I         I       I       I       I       I         I       I       I       I       I         I       I       I       I       I         I       I       I       I       I         I       I       I       I       I         I       I       I       I       I         I       I       I       I       I         I       I       I       I       I         I       I       I       I       I         I       I       I       I | krat       Bļagajna       Poslovanje       Skladišče       Analize       Proizvodnja       Šifrantji         Poslovna leta | krat       Bļagajna       Poslovanje       Skladišče       Analize       Proizvodnja       Šifrantij       Okna         Poslovna leta <ul> <li>Popravi</li> <li>Briši</li> <li>Blokiraj</li> <li>Uporabniki</li> <li>Tiskaj</li> <li>Za</li> <li>Izha</li> <li>Vsi</li> <li>A</li> <li>B</li> <li>C</li> <li>Č</li> <li>D</li> <li>E</li> <li>F</li> <li>G</li> <li>Oznaka</li> <li>Opis</li> <li>Izhaja iz poslovneg</li> <li>Izhaja iz poslovneg</li> <li>Izha</li></ul> | krat       Bļagajna       Poslovanje       Skladišče       Analize       Proizvodnja       Šifrantji       Okna         Poslovna leta       Image: Skladišče       Image: Skladišče< | krat Blagajna <u>Poslovanje</u> Skladišče Analize Proizvodnja Šifrantji Okna<br><b>Poslovna leta</b><br>Dodaj Popravi Briši Biokiraj Uporabniki Tiskaj Zapri<br>Izhaja iz poslovne<br>Leto pos<br>Omogoči hiti<br>Ko<br>Davčna :<br>Vsi<br>A B C Č D E F G H<br>Oznaka Opis<br>Vsi<br>A B C Č D E F G H<br>Oznaka Opis<br>Izhaja iz poslovnega leta<br>00 začetno leto 2012<br>01 I.<br>1 | krat Blagajna Poslovanje Skladišče Analize Proizvodnja Šifrantji Okna<br>S Poslovna leta<br>Dodaj Popravi Briši Blokiraj Uporabniki Tiskaj Zapri<br>Oznaka<br>Naziv<br>Izhaja iz poslovnega leta<br>Leto poslovnega leta<br>Leto poslovnega leta<br>Davčna številka<br>Vsi<br>A B C Č D E F G H I<br>Oznaka Opis<br>Vsi<br>A B C Č D E F G H I<br>Oznaka Opis<br>Vsi<br>A B C Č D E F G H I<br>Oznaka Opis<br>Vsi<br>A B C Č D E F G H I<br>Oznaka Opis<br>Vsi<br>A B C Č D E F G H I<br>Oznaka Opis<br>Vsi<br>A B C Č D E F G H I<br>Oznaka Opis<br>Vsi<br>A B C Č D E F G H I<br>Oznaka Opis<br>Vsi<br>A B C Č D E F G H I<br>Oznaka Opis<br>Size C C C D E F G H I<br>Oznaka Opis<br>Do začetno leto 2012<br>O C C C D E F G H I<br>OZNAKA Opis<br>D C C Č D E F G H I<br>OZNAKA Opis<br>D C C Č D E F G H I<br>OZNAKA Opis<br>D C C Č D E F G H I<br>OZNAKA Opis<br>D C C Č D E F G H I<br>OZNAKA Opis<br>D C C Č D E F G H I<br>OZNAKA Opis<br>D C C Č D E F G H I<br>OZNAKA Opis<br>D C C Č D E F G H I<br>OZNAKA Opis<br>D C C Č D E F G H I<br>OZNAKA Opis<br>D C C Č D E F G H I<br>OZNAKA Opis<br>D C C Č D E F G H I<br>OZNAKA Opis<br>D C C Č D E F G H I<br>OZNAKA Opis<br>D C C Č D E F G H I<br>OZNAKA Opis<br>D C C Č D E F G H I<br>OZNAKA Opis<br>D C C Č D E F G H I<br>OZNAKA OPIS<br>D C C Č D E F G H I<br>OZNAKA OPIS<br>D C C Č D E F G H I<br>OZNAKA OPIS<br>D C C Č D E F G H I<br>OZNAKA OPIS<br>D C C Č D E F G H I<br>OZNAKA OPIS<br>D C C Č D E F G H I<br>OZNAKA OPIS<br>D C C Č D E F G H I<br>OZNAKA OPIS<br>D C C Č D E F G H I<br>OZNAKA OPIS<br>D C C Č D E F G H I<br>OZNAKA OPIS<br>D C C Č D E F C C C C C C C C C C C C C C C C C C | krat Blagajna Boslovanje Skladišče Analize Proizvodnja Šifrantji Okna<br>S Poslovna leta<br>Dodaj Popravi Briši Blokraj Uporabniki Tiskaj Zapri<br>Oznaka<br>Dodaj Popravi Briši Blokraj Uporabniki Tiskaj Zapri<br>Oznaka<br>Dzivi Jizhaja iz poslovnega leta<br>Leto poslovanja<br>Omogoči hitro izbiro<br>Komentar<br>Davčna številka<br>Vsi<br>A B C Č D E F G H I J<br>Oznaka Opis<br>Vsi<br>A B C Č D E F G H I J<br>Oznaka Opis<br>Davčna številka<br>Vsi<br>A B C Č D E F G H I J<br>Oznaka Opis<br>Di L<br>Di L<br>DI L<br>DI L | Krat Bjagajna Boslovanje Skladišče Analize Proizvodnja Šifrantji Okna         Poslovna leta         Dodaj       Popravi         Briši       Blokiraj         Uporabniki       Tiskaj         Zapri         Oznaka         Naziv         Leto poslovnaja         Omogoči hitro izbiro         Komentar         Davčna številka         Vsi         A       B       C         Oznaka       Vsi         Oznaka       Uporabniki         Usi       Vsi         A       B       C         Oznaka       Opis         Uzhaja iz poslovnega leta       Naziv         Davčna številka       Vsi         A       B       C       Č         Oznaka       Opis       Izhaja iz poslovnega leta       Naziv         O0       začetno leto 2012       Vsi       DEMO VERZUJA         O2       Vsi       Vsi       Vsi         O2       Vsi       Vsi       Vsi         O2       Vsi       Vsi       Vsi         O2       Vsi       Vsi       Vsi         O2       Vsi       Vsi       Vsi |

#### In zapri okno z zeleno kljukico

Odpre se okno Opozorila za spremembe davkov:

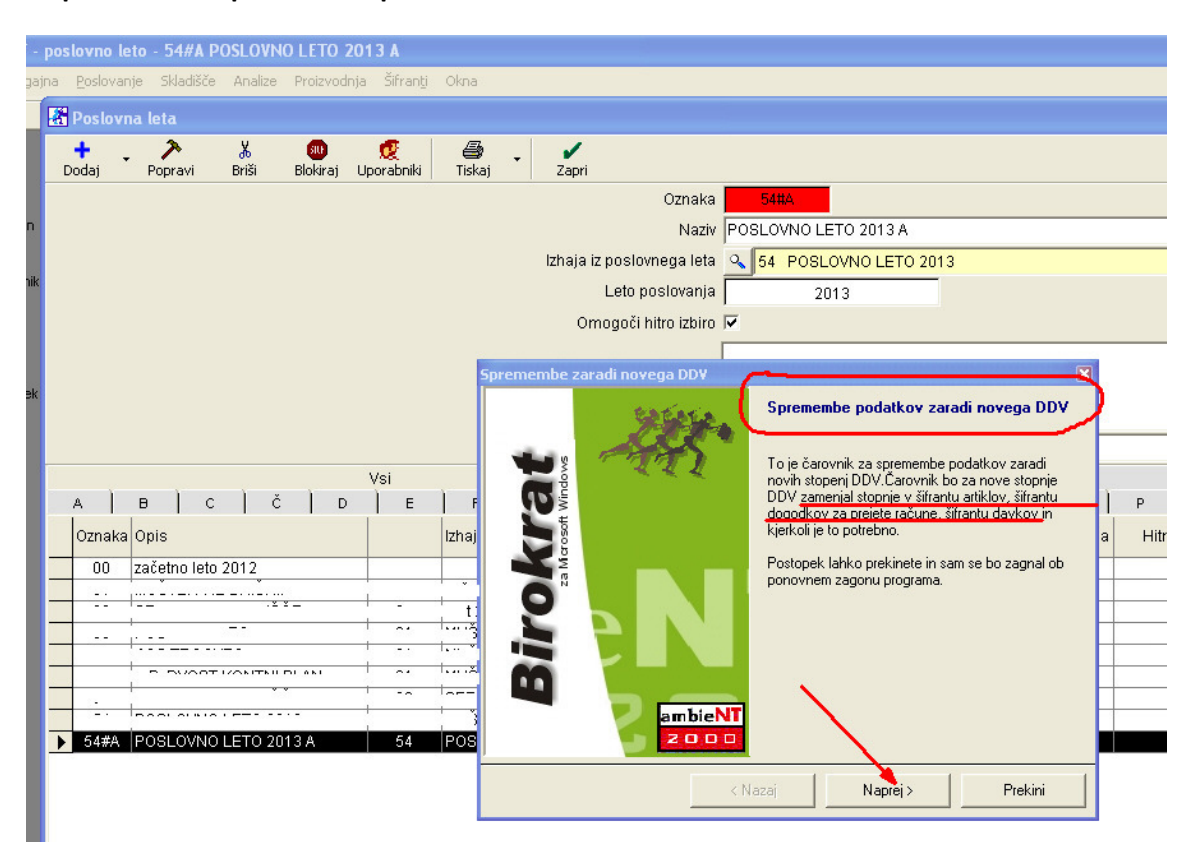

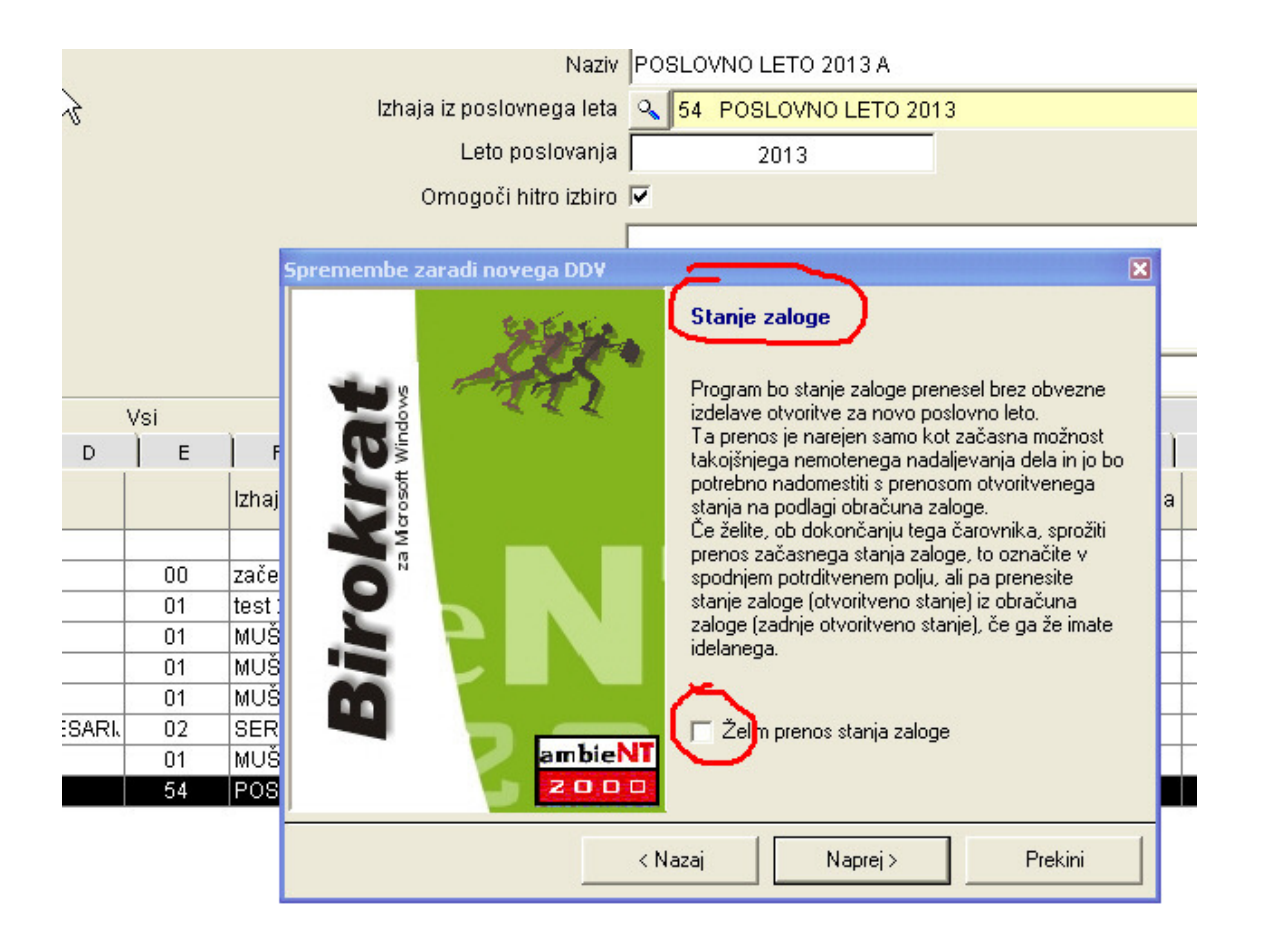

## **ZELO POMEMBNO!**

Če želite prenos zaloge iz prejšnjega poslovnega leta (pred 1.7.2013, stare stopnje DDV), označite Želim.

#### POZOR

S tem prenesete tudi morebitne napake zaloge (ni izdelan obračun in otvoritveno stanje zaloge).

Lahko pa opcije ne izberemo in zalog ne prenesemo. Kasneje lahko v prejšnjem poslovnem letu (pred 1.7.2013, stare stopnje DDV) kot običajno naredimo Obračun zaloge z Otvoritvenim stanjem, katerega po utečeni poti prenesemo (uvozimo) v novo poslovno leto 2013 – po 1.7.2013 (nove stopnje DDV).

Prenos zalog: <u>http://www.andersen.si/default.asp?mID=sl&pID=birokrat\_navodila</u>

#### **KREIRANJE CEN:**

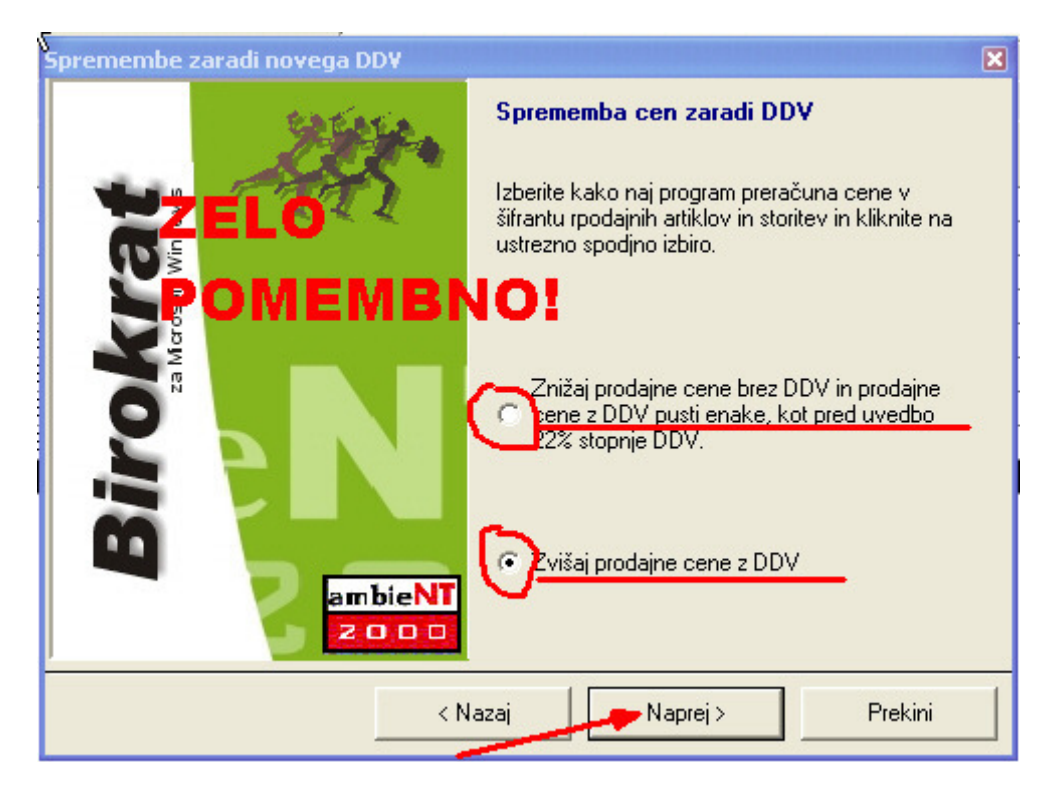

#### Klikni NAPREJ, DOKONČAJ

#### **KONTROLA DAVKOV:**

| Blagaji |       | lovanje  | Sklad  | lišče Ar  | nalize  | Proizvo  | dnja   | Šifran | n <u>t</u> i C | )kna  |             |              |      |                  |      |            |        |                |           |        |          |                |    |         |
|---------|-------|----------|--------|-----------|---------|----------|--------|--------|----------------|-------|-------------|--------------|------|------------------|------|------------|--------|----------------|-----------|--------|----------|----------------|----|---------|
| R       | Pro   | dajni a  | rtikli | i - stori | itve    | <b>S</b> | ucti   | (8)    |                | Secto |             | Promet       | Seri | Ш<br>icke        | Q    | 2 <b>-</b> | Ticka  | i Par          | w<br>kode | •      | Zapri    |                |    |         |
|         | 5000) | 10       | Jian   | Diris     | "<br>Sr | nlošno   |        | Conto  | ,              | 5050  |             | 101100       | Don  | 15100            | 13   |            | T TONG | sjika<br>Slika | Node      |        | zapri    |                | 1  |         |
| ICUD.   |       |          |        |           | Šifra   | +        |        |        |                |       |             |              |      |                  | _    |            |        |                |           |        |          |                |    |         |
| curr    |       |          |        |           | - Onira | -        |        |        |                |       |             |              |      |                  |      |            | _      | _              |           | _      |          |                |    |         |
|         |       |          |        | ва        | гкода   |          |        |        |                |       |             |              |      |                  |      |            |        | E              | nota      |        |          |                | _  |         |
| evnik   |       |          |        |           | Naziv   |          |        |        |                |       |             |              |      |                  |      |            |        |                |           |        |          |                |    |         |
|         |       |          |        | Dodatn    | i opis  |          |        |        |                |       |             |              |      |                  |      |            |        |                |           |        |          |                |    | 2       |
| nek     |       |          |        | Sk        | upina   |          |        |        |                |       |             |              |      |                  | _    |            |        |                |           |        |          |                | -  |         |
|         |       |          |        |           | Victo   |          |        |        |                |       |             |              |      |                  | -    |            |        |                |           |        |          |                | =  |         |
| latek   |       |          |        | Po        | dvrsta  |          |        |        |                |       |             |              |      |                  | _    |            |        |                |           |        |          |                | •  | 🗖 Lastn |
|         |       |          |        |           |         |          |        |        |                |       |             | Vs           | si   |                  |      |            |        |                |           |        |          |                |    | 1       |
|         |       | A ]      | в      | ) c       | 1       | č        | D      | 1      | Е              | 1     | F           | ] G          | i )  | н                | 1    | 1          | J      |                |           | L      | ) N      | 1 ( N          | V  | 0       |
|         |       | Šifra ar | tikla  | Naziv     |         | ·        |        | ·      |                |       | Mer<br>  en | ska  <br>ota | Ċ    | Cena bre<br>davk | ez ( | Cena z     | davkom | Davek          | Op        | is dav | 'ka      | Šifra<br>davka | Ва | irkoda  |
|         | •     | BTO      | 1      | BETON     | SKA C   | EV fi 22 | 0 x 5( | 0 cm   |                |       | k           | )S           |      | 119,0            | 0    |            | 145,18 | 22             | þ         | )V osr | iovna :  | 1              |    |         |
|         |       | 000      | 5      | ČRPALI    | KA DE   | tip 12   | 0      |        |                |       | k           | os           |      | 433,0            | 10   |            | 528,2  | 22             | þ         | )V osr | iovna :  | 1              |    |         |
|         |       | 000      | 1      | DOSTA     | VA 1    |          |        |        |                |       | k           | m            |      | 1,0              | 10   |            | 1,2    | 2 22           | pr        | )V osr | iovna :  | 4              |    |         |
|         | _     | 000      | 2      | DOSTA     | VA 2    |          |        |        |                |       | k           | m            |      | 1,2              | 20   |            | 1,4    | 5 22           | PE        | )V osr | iovna :  | 4              |    |         |
|         |       | 000      | 7      | MIZA      |         |          |        |        |                |       | k           | )S           |      | 17,0             | 10   |            | 20,74  | 4 22           |           | )V osr | iovna :  | 1              | _  |         |
|         | _     | 000      | 3      | POSTA     | VITEV   | VPRIP    | RAVL.  | JENO   | GRA            | DBEN  | \ st        | or           |      | 50,0             | 10   |            | 61,00  | J 22           |           | )V osr | iovna :  | 4              | _  |         |
|         |       | 62677    | 68     | PUVSIE    |         | PNOTIC   | PILL   | .UVV   |                |       | K           | DS .         |      | 40,0             |      |            | 48,80  | 22             |           | JV OSP | iovna :  | 1              | -  |         |
|         |       | 000      | 0      | OLUL II   |         |          | NATO   | P      |                |       | K           | 15           |      | 23,0             | 2    |            | 28,02  | 22             |           | V USP  | iovna :  | 1              | -  |         |
|         | -     | 000      | 4      | OIV(ID    | 1 NO/N  |          | 2410   | 13     |                |       |             | 10           |      | 0,4              | - 4  |            | 0,01   | <u> </u>       |           | /* 031 | iovita : |                |    |         |

| E Evidenca prispelih računov                                                                                                    |                                                                                                    |
|----------------------------------------------------------------------------------------------------|----------------------------------------------------------------------------------------------------|
| Dodaj     Popravi     Briši     Prejšnji       Številka     0       Datum prispetja     Datum knjiženja       26.6.2013        Datum računa     Datum stor.odpr.       Image: State State S | Naslednji Išči Silka Plačila Dogodki Popravek Zapri                                                                                                    |
| Naĉin nakazila<br>Navadno<br>Številka dokumenta<br>Ne upoštevaj pri davčnih<br>evidencah<br>Opombe                                                                                                    | Znesek       Datum plačila         EUR       0,00         IBAN       Izjava         Referenca       UPN         Univerzalni plačilni nalog         Ime in naslov |
|                                                                                                    | Brez davka         0,00           Plačano         0,00           Neplačano         0,00           Zaokroževanje         0,00           Z davkom         0,00     |

|   | 20     |         | Р                                         | Q         | R |       | s                |                        | Š                    | т           |
|---|--------|---------|-------------------------------------------|-----------|---|-------|------------------|------------------------|----------------------|-------------|
|   | Oznaka | Naziv   | in an an an an an an an an an an an an an |           |   | Konto | Stopnja<br>davka | Davek<br>se<br>odšteji | Cosnovno<br>sredstvo | Nepremičnir |
| ▶ | 30     | Blago   | za prodajo                                |           |   | 6500  | 22               | Da                     | Ne                   | Ne          |
|   | 32     | Blago   | za prodajo - znižan                       | a st.     |   | 6500  | 9,5              | Da                     | Ne                   | Ne          |
|   | 37     | Carina  | a                                         |           |   | 6510  | 0                | Da                     | Ne                   | Ne          |
|   | 36     | DDV p   | ori uvozu - osnovna                       | stopnja   |   | 1606  | 22               | Da                     | Ne                   | Ne          |
|   | 40     | DDV p   | ori uvozu - znižana s                     | topnja    |   | 1607  | 9,5              | Da                     | Ne                   | Ne          |
|   | 54     | Drobn   | ni inventar                               |           |   | 4040  | 22               | Da                     | Ne                   | Ne          |
|   | 10     | Elektri | ika                                       |           |   | 4020  | 22               | Da                     | Ne                   | Ne          |
|   | 25     | Gorivo  | o-osebni avtomobil                        |           |   | 4021  | 22               | Ne                     | Ne                   | Ne          |
|   | 26     | Gorivo  | o-tovorno vozilo                          |           |   | 4021  | 22               | C a                    | Ne                   | Ne          |
|   | 62     | Gradb   | ene storitve osnovi                       | na st.    |   | 4190  | 22               | Ea                     | Ne                   | Ne          |
|   | 63     | Gradb   | oene storitve znižan:                     | a st.     |   | 4190  | 9,5              | Гa                     | Ne                   | Ne          |
|   | 19     | Intele  | ktualne storitve                          |           |   | 4160  | 22               | Ea                     | Ne                   | Ne          |
|   | 61     | Izravna | ava                                       |           |   | 7590  | 0                | Da                     | Ne                   | Ne          |
|   | 66     | Kmetij  | jske nabave                               |           |   | 6600  | 8                | Da                     | Ne                   | Ne          |
|   | 38     | Koleki  | i pri uvozu                               |           |   | 6510  | 0                | Da                     | Ne                   | Ne          |
|   | 16     | Komu    | inalne storitve                           |           |   | 4191  | 9,5              | Da                     | Ne                   | Ne          |
|   | 33     | Materi  | ial za proiz znižan:                      | a st.     |   | 3000  | 9,5              | Da                     | Ne                   | Ne          |
|   | 31     | Materi  | ial za proizvodnjo                        |           |   | 3000  | 22               | Da                     | Ne                   | Ne          |
|   | 52     | Materi  | ial za vzdrževanje O                      | S avto    |   | 4030  | 22               | Ne                     | Ne                   | Ne          |
|   | 53     | Materi  | ial za vzdrževanje O                      | S oprema  |   | 4030  | 22               | Da                     | Ne                   | Ne          |
|   | 14     | Najem   | nnina                                     |           |   | 4130  | 22               | Da                     | Ne                   | Ne          |
|   | 60     | Obres   | sti                                       |           |   | 4500  | 0                | Da                     | Ne                   | Ne          |
|   | 09     | Oglaš   | evanje v medijih                          |           |   | 4170  | 22               | Da                     | Ne                   | Ne          |
|   | 55     | OS op   | prema - neopredme                         | etena OS  |   | 0050  | 22               | Da                     | Da                   | Ne          |
|   | 51     | OS op   | prema - opredmete                         | na OS     |   | 0400  | 22               | Da                     | Da                   | Ne          |
|   | 64     | OS gra  | adbene storitve osr                       | iovna st. |   | 0400  | 22               | Da                     | Da                   | Ne          |
|   | 65     | OS gra  | adbene storitve zniž                      | ana st.   |   | 0400  | 9,5              | Da                     | Da                   | Ne          |
|   | 49     | OS ne   | epremičnina                               |           |   | 0210  | 22               | Da                     | Da                   | Da          |
|   | 50     | OS os   | sebni avtomobil                           |           |   | 0400  | 22               | Ne                     | Da                   | Ne          |
|   | 20     | Pisarr  | niški material                            |           |   | 4060  | 1 <b>4</b>       | Da                     | Ne                   | Ne          |

# C1. Q & A

## **OPOMBA:** prenos nadgradnje iz internetne strani

Če iz samega programa (Birokrat-servis-prenesi nadgradnjo in licenco iz interneta) **NE MORETE** prenesti nadgradnje, si lahko pomagate na sledeč način:

Kliknite na povezavo:

http://www.andersen.si/default.asp?mID=sl&pID=nadgradnje in vpišite uporabniško ime in geslo

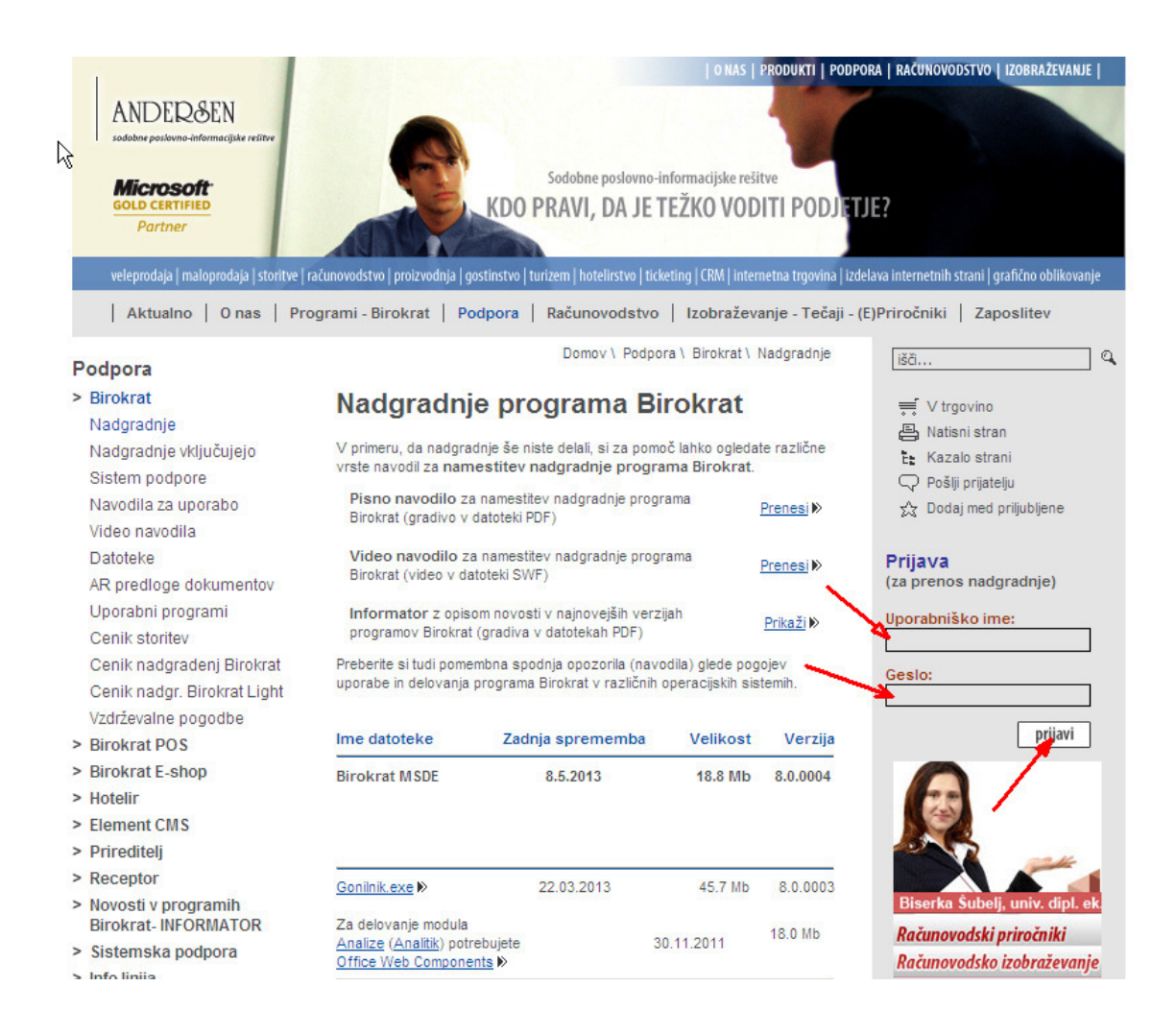

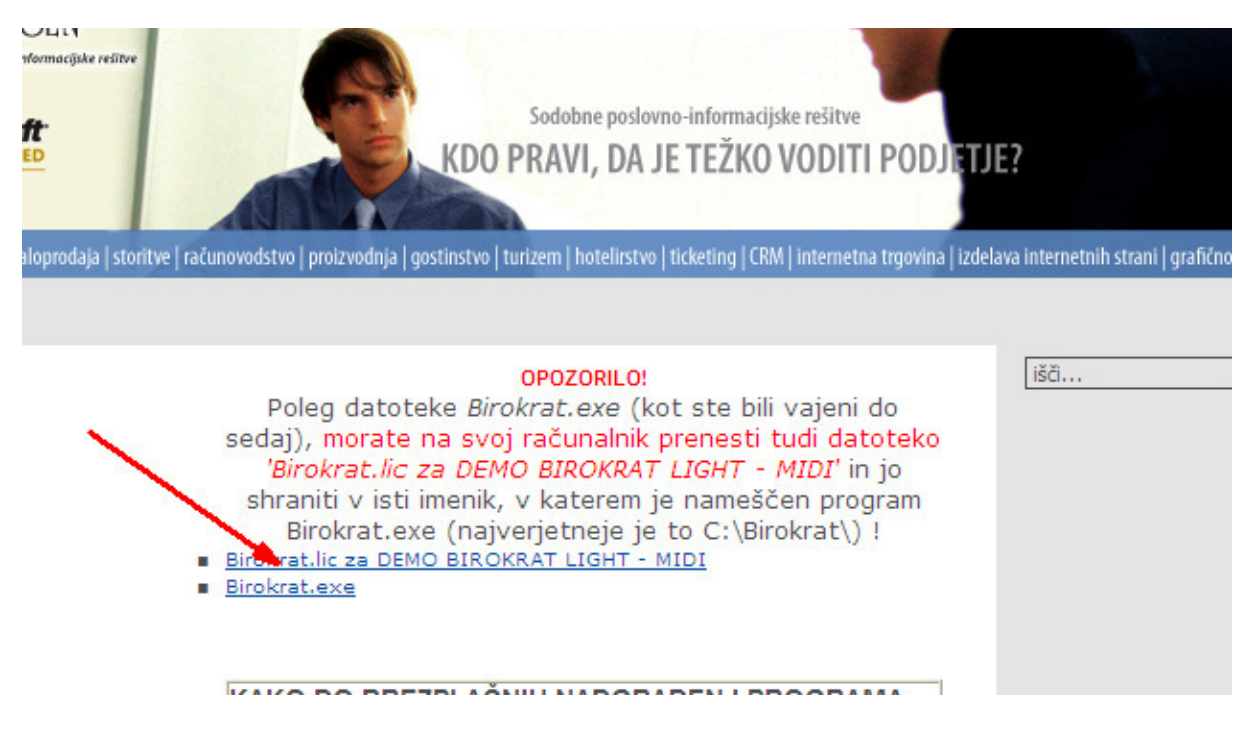

Najprej kliknite Birokrat.lic in licenco shranite v mapo Birokrat na C disku (Program Birokrat mora biti zaprt). Zatem kliknite na datoteko Birokrat.exe in jo shranite v mapo Birokrat na C disku. Po prenosu datoteko poiščite in jo zaženite. Nadgradnjo spremljaj od Točke 2

# KAJ STORIM, ČE SEM PRI ODPIRANJU NOVEGA POSLOVNEGA LETA NEHOTE KLIKNIL

## »Prekini«?

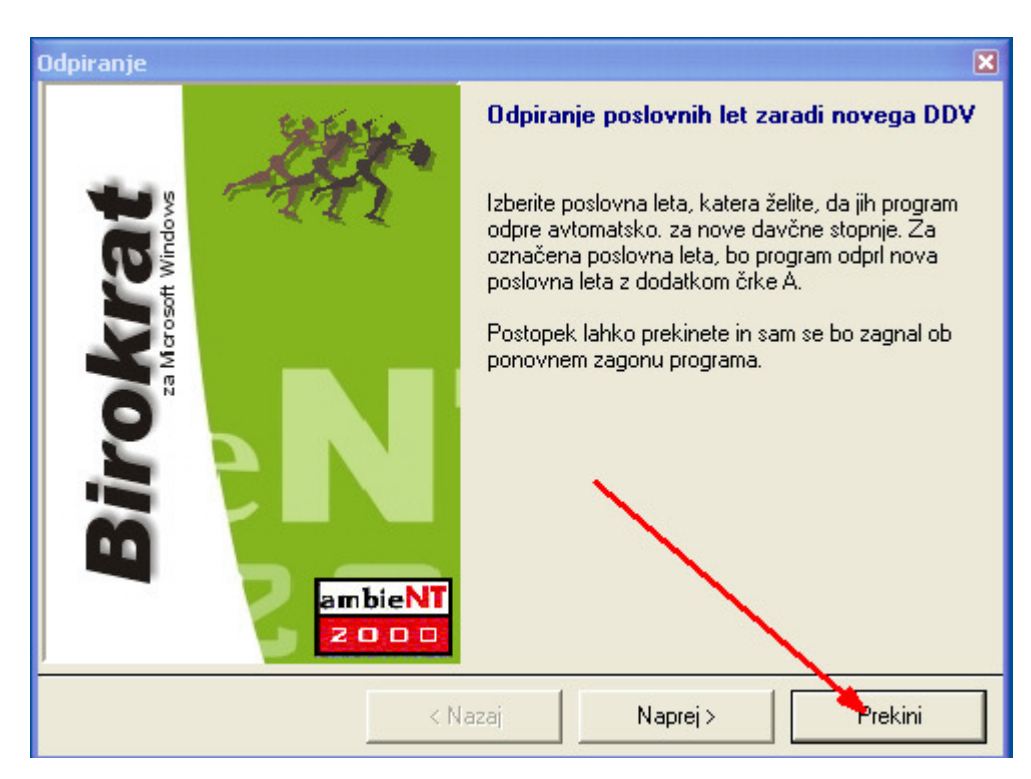

Brez panike. Birokrat se normalno odpre in ne naredi nobenih sprememb. Birokrata zaprite in ponovno zaženite ikono.

# KAKO IZSTAVIM RAČUN, ČE JE STORITEV OPRAVLJENA V JUNIJU?

V primeru, da je storitev opravljena v juniju 2013, račun pa bo izstavljen v juliju 2013, **račun kreiramo** v »**STAREM**« poslovnem letu 2013 (davek 20% in 8,5%) in ne v novem poslovnem letu z novimi stopnjami za DDV (davek 22% in 9,5%).

http://www.durs.gov.si/si/davki\_predpisi\_in\_pojasnila/davek\_na\_dodano\_vrednost\_pojasnila/stopnja\_ddv/pove canje\_stopenj\_ddv\_po\_ziprs1314\_a/

# **ZELO POMEMBNO**

Do vključno 30.6.2013 je potrebno izstavljati račune v starem poslovnem letu 2013 (DDV 20%) in ne v novem 22%

**Dobropis** za račun, izstavljen v starem poslovnem letu 2013 (20%), je tudi potrebno izdelati v starem (20%) poslovnem letu.

**Vse odprte dobavnice**, narejene v poslovnem letu 2013 (20%) je potrebno zapreti z računi, ki jih enako izstavimo v taistem poslovnem letu 2013 (20%)

Vse dokumente, ki so vezani na 20% in 8,5% davek je potrebno izdelati v starem 20% poslovnem letu 2013

Nadaljna navodila za obračun DDV so še v pripravi in sledijo.

# V PRIMERU TEŽAV namestite PROGRAM TeamViewer

http://www.teamviewer.com/en/index.aspx?pid=google.tv.s.int&gclid=CLKk-OHfgbgCFUNf3godb3sA3g

**Opis težave pošljite na naš MAIL:** <u>info@birokrat.si</u> in ne pozabite napisati kod (ID in Password) vašega TeamViewerja ter vašo telefonsko številko.

Urgentne primere (nedelovanje programa), poslane na naš elektronski naslov, bomo reševali tudi v soboto in nedeljo, 29.6. in 30.6.2013.